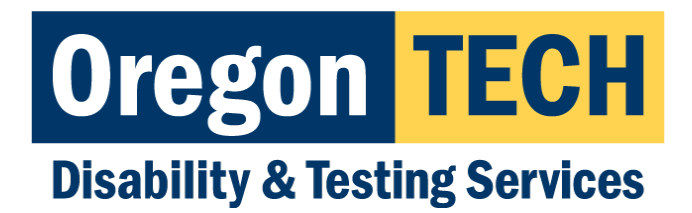

# **Completing Accommodation Release Form**

#### **Getting Started**

Log into AIM by navigating to TechWeb and selecting the "Accommodations (Student)" tile:

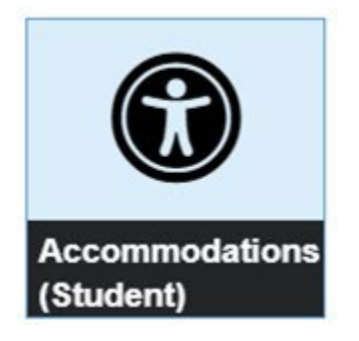

## Step 1 – Information Release Consents Module

Select the "**Information Release Consents**" link in the My Dashboard menu:

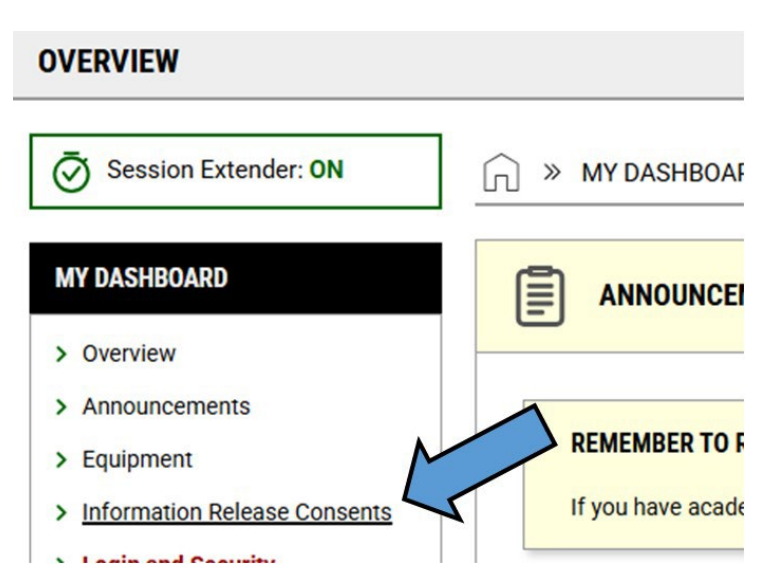

## Step 2 – New Information Release

Click the "**New Information Release**" button in the top-right corner of the overview screen:

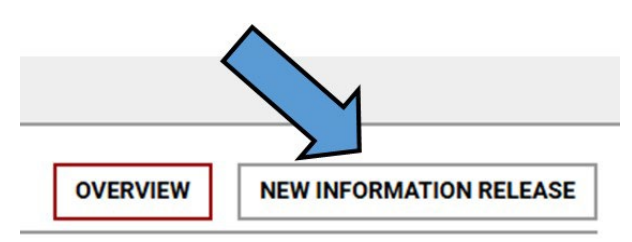

## Step 3 – Selecting the Form

Select the release form you are wanting to complete from the drop-down list. Three options (Academic Advisor, ISHC, and TOP) are internal, Oregon Tech releases, while the other is intended for external release (parents, spouse, partner, etc.)

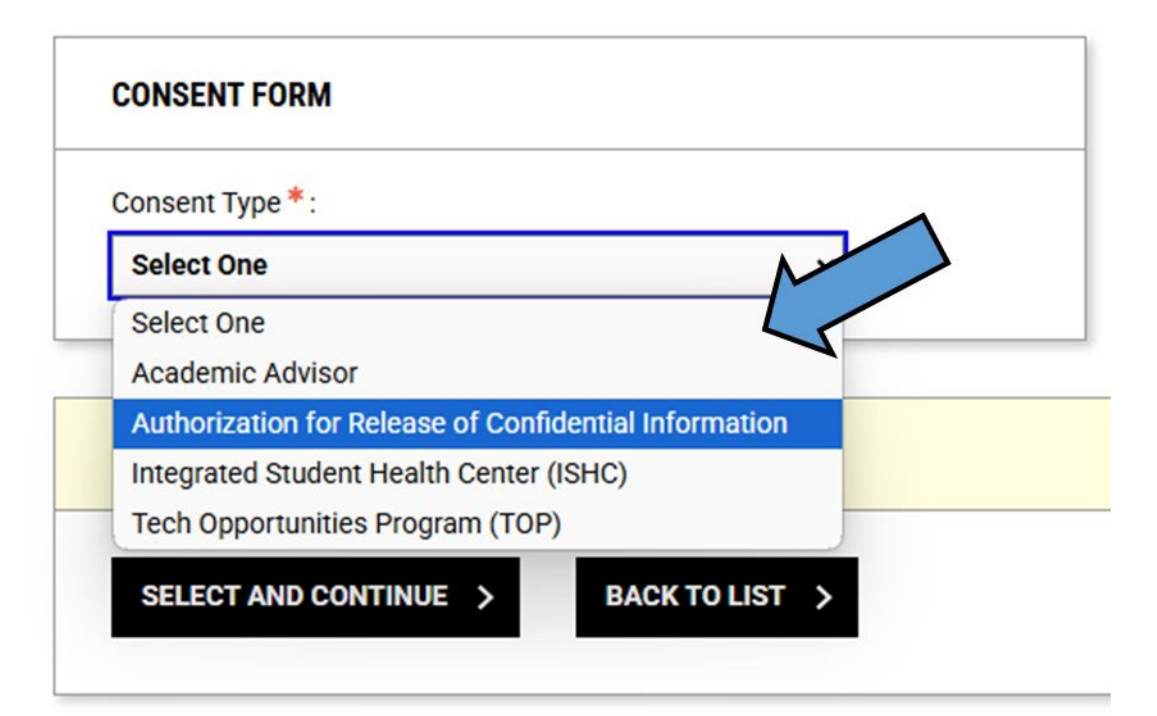

## Step 4 – Complete All Required Fields

Each form has their own set of required fields that are indicated with a red star. The duration for each release is defaulted to 1 year (365 days), however, this can be adjusted by using the date selector.

### Step 5 – Submitting Release Form

Once you have completed all the required fields, scroll to the bottom and change the status to "**Confirm to Proceed**" and then click the "**Submit Information Release Consents Form**" button to submit the form.

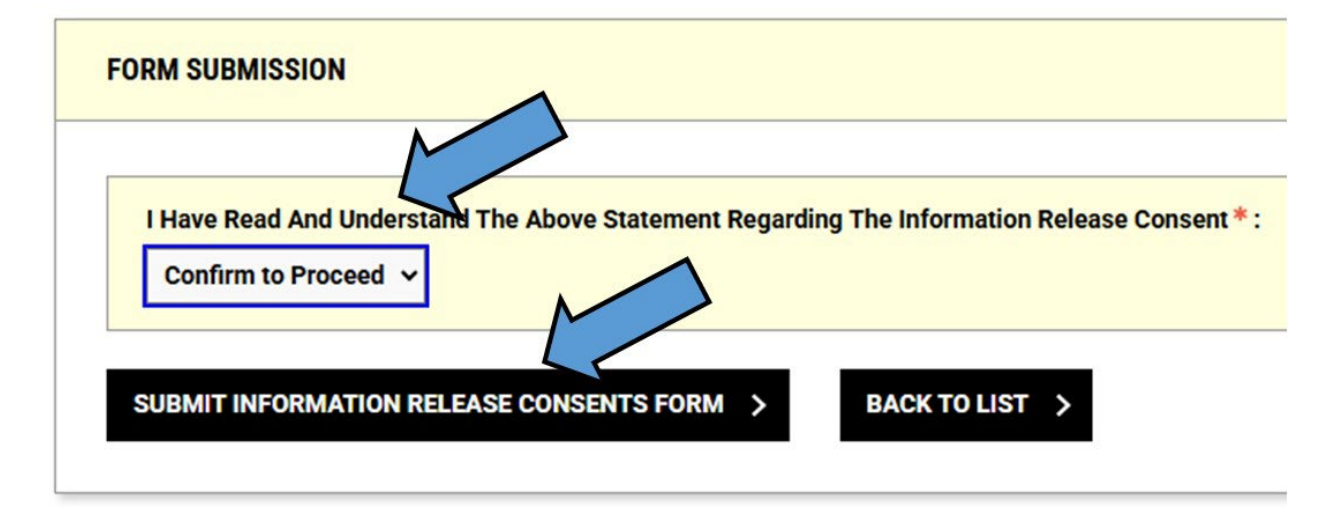

## Modifying/Viewing Completed Forms

Once you have an authorization form completed, it will be visible in the "Information Release Consents" module overview. To view or make modifications, click the "**View**" button next to the form and it will take you back into the form to make modifications or to view current authorizations.

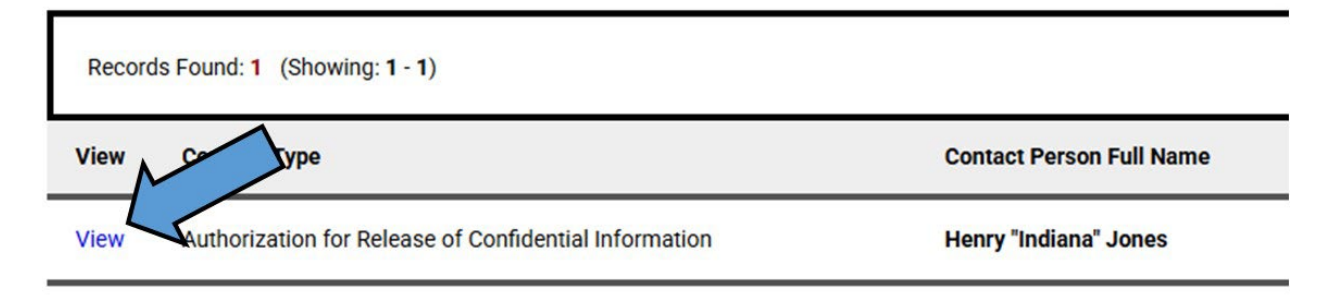

# **Deactivating Your Authorization**

If you decide later that you wish to change your authorization, you can go into the "Information Release Consents" module (Step 1 above), then click "View" next to the Release Form. Once in the form, scroll down and you should see a "Status" drop-down menu that is set to "Active"; selecting that menu and changing the status to "**In-Active**" will deactivate the authorization.

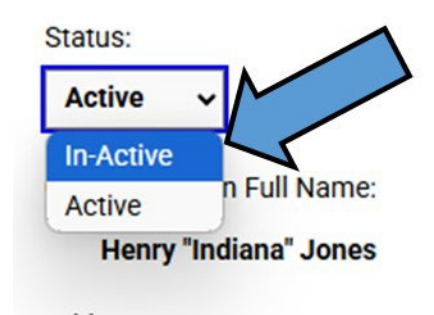